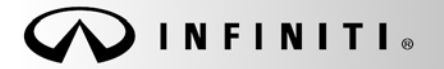

## SERVICE BULLETIN

Classification: HA21-007 Reference: ITB22-004

February 7, 2022

# A/C INOPERATIVE WITH DTC B20C8-14 STORED IN THE IPDM E/R

**APPLIED VEHICLES:** 2022 QX60 (L51)

#### IF YOU CONFIRM

The A/C compressor is not engaging when the A/C is in the ON position, as indicated by the yellow illumination on the A/C button,

AND

DTC B20C8-14 (COMPRESSOR [ECV]) is stored in the IPDM E/R.

### ACTION

Follow the **SERVICE PROCEDURE** to reprogram the IPDM E/R.

**IMPORTANT:** The purpose of **ACTION** (above) is to give you a quick idea of the work you will be performing. You MUST closely follow the entire **SERVICE PROCEDURE** as it contains information that is essential to successfully completing this repair.

Infiniti Bulletins are intended for use by qualified technicians, not 'do-it-yourselfers'. Qualified technicians are properly trained individuals who have the equipment, tools, safety instruction, and know-how to do a job properly and safely. **NOTE:** If you believe that a described condition may apply to a particular vehicle, DO NOT assume that it does. See your Infiniti retailer to determine if this applies to your vehicle.

### SERVICE PROCEDURE

**IMPORTANT:** Before starting, make sure:

- ASIST on the CONSULT PC has been synchronized (updated) to the current date.
- All C-III plus software updates (if any) have been installed.

#### NOTICE

- Connect a battery maintainer or smart charger set to reflash mode or a similar setting. If the vehicle battery voltage drops <u>below 12.0V or rises above 15.5V</u> during reprogramming, <u>the IPDM E/R may</u> <u>be damaged</u>.
- Be sure to turn OFF all vehicle electrical loads.
- If a vehicle electrical load remains ON, the IPDM E/R may be damaged.
- Be sure to connect the AC Adapter.
- If the CONSULT PC battery voltage drops during reprogramming, the process will be interrupted and the IPDM E/R may be damaged.
- Turn OFF all external Bluetooth<sup>®</sup> devices (e.g., cell phones, printers, etc.) within range of the CONSULT PC and the VI. If Bluetooth<sup>®</sup> signal waves are within range of the CONSULT PC or VI during reprogramming, reprogramming may be interrupted and <u>the IPDM E/R may be damaged</u>.
- 1. Turn ON the ignition.
- 2. Connect the VI to the vehicle.
- 3. Start C-III plus.
- 4. Wait for the VI to be recognized.
  - The serial number will display when the VI is recognized (Figure 1 on page 3).

5. Select **Re/programming**, **Configuration**.

|        | Connection Sta    | itus                               | Diagnosis Menu                   |
|--------|-------------------|------------------------------------|----------------------------------|
|        | Serial No         | . Status                           | Diagnosis (One System)           |
| inized | VI 2              | Normal Mode/Wireless<br>connection | Diagnosis (All Systems)          |
|        | MI -              | No connection                      | Re/programming,<br>Configuration |
|        | Select V          | /I/MI                              | Immobilizer                      |
|        | Application Setti | ng<br>ABC Language<br>Setting      | Maintenance                      |
|        | a Vop             |                                    | ]                                |

6. Check the box to confirm the precaution instructions have been read, and then select **Next**.

**NOTE:** Use the arrows (if needed) to view and read all of the precautions.

| Precaution                                                                                                    |                                                                                                    |                                                                                                    |                                                                                                    |                                                                      |                                                 |                   |  |
|----------------------------------------------------------------------------------------------------|----------------------------------------------------------------------------------------------------|----------------------------------------------------------------------------------------------------|----------------------------------------------------------------------------------------------------|----------------------------------------------------------------------|-------------------------------------------------|-------------------|--|
| the subscription of the second                                                                                             |                                                                                                    |                                                                                                    |                                                                                                    |                                                                      |                                                 |                   |  |
| Operating<br>Please rev<br>touch "Nex                                                                                      | uggestions for re<br>w the all of preca<br>".                                                                                                    | eprogramming, p<br>autions, and click                                                                                            | rogramming and (<br>the "Confirm" che                                                                         | C/U configration<br>ck box after cor                                 | firming the its p                               | ooints. And       |  |
|                                                                                                    |                                                                                                    |                                                                                                    |                                                                                                    |                                                                      |                                                 |                   |  |
| Caution:                                                                                                    | e operation quide                                                                                                    | e displayed on s                                                                                                    | creen.                                                                                                    |                                                                      |                                                 |                   |  |
| 2. "Back"                                                                                                    | ad "Home" butto                                                                                                    | n may not be us                                                                                                    | ed on this flow.                                                                                              |                                                                      |                                                 |                   |  |
|                                                                                                    | in nome butto                                                                                                    | and the second second                                                                                                    |                                                                                                    |                                                                      |                                                 |                   |  |
| -For repro                                                                                                    | ramming and pro                                                                                                    | ogramming<br>the CONSULT-III                                                                                                    | plus sortware, rep                                                                                            | rogramming/pro                                                       | gramming data                                   | to this           |  |
| -For repro<br>1. Install th<br>CONSULT                                                                                     | ramming and pro<br>latest version of<br>l plus PC.                                                                                                    | ogramming<br>the CONSULT-III                                                                                                    | plus sortware, rep                                                                                            | rogramming/pro                                                       | gramming data                                   | to this           |  |
| -For repro<br>1. Install th<br>CONSULT<br>2. Prepara                                                                       | ramming and pro<br>latest version of<br>l plus PC.<br>on and read the s                                                                                                    | ogramming<br>the CONSULT-III<br>service manual o                                                                                 | plus sortware, rep<br>or reprogramming                                                                        | rogramming/pro<br>procedure sheet                                    | gramming data                                   | to this           |  |
| -For repro<br>1. Install th<br>CONSULT<br>2. Prepara<br>-For ECU<br>1. Need to<br>2. If writing                            | ramming and pro-<br>latest version of<br>I plus PC.<br>on and read the so<br>onfiguration<br>vrite the configura-                                                            | ogramming<br>the CONSULT-III<br>service manual o<br>ation data to nev                                                            | plus sortware, rep<br>or reprogramming (<br>v ECU, after replace                                              | rogramming/pro<br>procedure sheet<br>e it.                           | gramming data<br>                               | to this           |  |
| -For repro<br>1. Install th<br>CONSULT<br>2. Prepara<br>-For ECU<br>1. Need to<br>2. If writing<br>-For ECU                | ramming and pro<br>latest version of<br>I plus PC.<br>on and read the s<br>onfiguration<br>write the configur-<br>the wrong config                                           | ogramming<br>the CONSULT-III<br>service manual o<br>ation data to nev<br>juration data, EC                                       | plus sortware, rep<br>or reprogramming  <br>v ECU, after replac<br>U can not work. Pl                         | rogramming/pro<br>procedure sheet<br>e it.<br>ease write the r       | gramming data<br>ght data.                      | to this           |  |
| -For repro<br>1. Install th<br>CONSULT:<br>2. Prepara<br>-For ECU<br>1. Need to<br>2. If writing<br>-For ECU<br>1. Confirm | ramming and pro<br>latest version of<br>l plus PC.<br>on and read the s<br>onfiguration<br>write the configur-<br>the wrong config<br>onfiguration usin<br>te vehicle's spec | ogramming<br>the CONSULT-III<br>service manual o<br>ation data to nev<br>juration data, EC<br>g manual mode<br>and its configur. | plus sortware, rep<br>or reprogramming  <br>v ECU, after replac<br>U can not work. Pl<br>ation spec, followir | rogramming/pro<br>procedure sheet<br>e it.<br>ease write the r<br>to | gramming data<br>ght data.<br>anual. If writing | to this the wrong |  |

Figure 2

7. Select Automatic Selection(VIN).

| Configuratio                 | ng,                         | Precaution                  | Vehicle Selection    | Vehicle Confirmation |            |
|------------------------------|-----------------------------|-----------------------------|----------------------|----------------------|------------|
| Automatic S                  | election(VIN)               | Manual Select               | tion(Vehicle Name)   |                      |            |
| Vehicle Name :               |                             |                             |                      | Model Year :         | Sales Chan |
| *INFINITI EX35<br>Camp:P8202 | INFINITI G37<br>Convertible |                             | 2.1.7.1.1.0.0.0      | 2019MY               | NISS       |
| INFINITI EX35                | INFINITI G37 Co             |                             |                      | 2017MY               | INFI       |
| INFINITI FX35/FX45           | INFINITI G37 Se             | EXA                         | MPLE                 | 2016MY               | DAT        |
| INFINITI FX35/FX50           | INFINITI 130                |                             |                      | 2015MY               | -          |
| INFINITI FX37/FX50           | INFINITI 135                |                             |                      | 2014MY               |            |
| INFINITI G20                 | INFINITI JX35               | INFINITI Q60                | INFINITI QX60        |                      |            |
| INFINITI G25/G37<br>Sedan    | INFINITI M35/M45            | INFINITI Q60<br>Convertible | INFINITI QX60 Hybrid |                      |            |
| INFINITI G35 Coupe           | INFINITI M35h               | INFINITI Q60 Coupe          | INFINITI QX70        |                      | CLE        |
| INFINITI G35 Sedan           | INFINITI M37/M56            | INFINITI Q70                | INFINITI QX80        |                      |            |

Figure 3

8. Confirm the VIN or Chassis # is correct, and then select Confirm.

| or Chassis # XXXXXXXXXXXXXXXXXXXXXXXXXXXXXXXXX | Please confirm selected information and t<br>ouch "Change". | ouch "Confirm". In case you want to select another vehicle, |        |
|------------------------------------------------|-------------------------------------------------------------|-------------------------------------------------------------|--------|
| Alel Year QX60<br>1/1 1/1                      | N or Chassis #                                              | xxxxxxxxxx                                                  |        |
| 1/1 1/1                                        | ehicle Name :                                               | QX60                                                        |        |
| 1/1                                            | odel Year                                                   | 2022MY                                                      |        |
|                                                |                                                             | 1/1                                                         |        |
|                                                |                                                             |                                                             | Change |

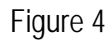

9. Confirm the VIN is correct for the vehicle, and then select **Confirm**.

| Back                                             | Home                                                                                                    | Print Screen                                    | Screen<br>Canture<br>Vet                | Measureme<br>nt Mode                                                                                  | Recorded<br>Data                                                                                              | Help ER                       | 14.6V                   | VI           | м    |     |       |
|--------------------------------------------------|----------------------------------------------------------------------------------------------------|-------------------------------------------------|-----------------------------------------|----------------------------------------------------------------------------------------------------|----------------------------------------------------------------------------------------------------|-------------------------------|-------------------------|--------------|------|-----|-------|
| nput VIN                                         | Uniguration                                                                                                    |                                                 | Gottin                                  | mauon                                                                                                 |                                                                                                    |                               |                         |              |      |     | 4/4   |
| Enter the<br>According<br>informatio<br>VIN numb | VIN numb<br>g to this op<br>on into CC<br>per correc                                                                                                    | per, and to<br>peration, ir<br>NSULT, V<br>tty. | uch "Confir<br>In case of s<br>IN numbe | m".<br>pecified op<br>r you input                                                                     | eration the<br>is saved a                                                                                     | at requires t<br>is file name | o save EC<br>. Therefor | U<br>e, cont | firm |     |       |
|                                                  | NISSAN<br>B<br>Conting of<br>a contain<br>a contain<br>Not the contain<br>Not the contain<br>Not th | NOTOR COLITO JAPAN                              | NISSAN MOTO                             | DR IBERICA, S.A.<br>U01234566<br>N O<br>N<br>N<br>N<br>N<br>N<br>N<br>N<br>N<br>N<br>N<br>N<br>N<br>N | N1BAU,1322012341<br>第5 友達美麗<br>昭 愛を立義<br>田 私主演選<br>日 私主演選<br>日 和 日<br>7 一 一 一 一 一 一 一 一 一 一 一 一 一 一 一 一 一 一 一 |                               | 00                      |              |      |     |       |
| VIN (17 a                                        | or 18 digit                                                                                                    | s) XXX                                          | xxxx                                    | xxxxx                                                                                                 | xxxx                                                                                                    | X                             | 9                       |              |      |     |       |
|                                                  |                                                                                                    |                                                 |                                         |                                                                                                    |                                                                                                    |                               |                         |              |      |     |       |
|                                                  |                                                                                                    |                                                 |                                         |                                                                                                    |                                                                                                    |                               |                         |              |      |     |       |
|                                                  |                                                                                                    |                                                 |                                         |                                                                                                    |                                                                                                    |                               |                         |              |      | Co  | nfirm |
|                                                  |                                                                                                    |                                                 |                                         |                                                                                                    |                                                                                                    |                               |                         |              |      | - L |       |

Figure 5

10. Select IPDM E/R.

| em Selection                                               |                                       |                      |
|------------------------------------------------------------|---------------------------------------|----------------------|
|                                                            |                                       |                      |
| ich "system".<br>ase ECU you want to operate is not listed | below, the vehicle or model year migh | t be selected wrong. |
|                                                            |                                       |                      |
|                                                            |                                       |                      |
|                                                            |                                       |                      |
| ľ                                                          | 24 2002                               | 1                    |
| ENGINE                                                     | 8ch GW 2                              | METER/M&A            |
| MULTI AV                                                   | SCCM                                  | LASER/RADAR          |
|                                                            |                                       |                      |
|                                                            | EDGIDART 2                            |                      |
| HANDS FREE MODULE                                          | EPS/DAST 3                            | AUTO DRIVE POS.      |
| HANDS FREE MODULE<br>Audio amp.                            | EPS/DAST 3<br>ABS                     | AUTO DRIVE POS.      |
| HANDS FREE MODULE<br>Audio amp.                            | EPS/DAST 3<br>ABS                     | ALL MODE AWD/4WD     |

Figure 6

### 11. Select **Reprogramming**.

| Oneration Selection                                                                                                  |                                                        |                                                                                         |
|----------------------------------------------------------------------------------------------------|--------------------------------------------------------|-----------------------------------------------------------------------------------------|
| Touch "Operation".<br>In case over write current ECU, touch<br>In case replacement of ECU, select an                 | "Reprogramming".<br>operation in REPLACE ECU category. |                                                                                         |
| REPROGRAMMING                                                                                                    | In case you want to reprogramming ECU                  | , touch "Reprogramming".                                                                |
|                                                                                                    |                                                        |                                                                                         |
| Reprogramming                                                                                                    |                                                        |                                                                                         |
| Reprogramming<br>Replacement OF ECU<br>Programming (Blank ECU)                                                       | J                                                      |                                                                                         |
| Reprogramming<br>Replacement OF ECU<br>Programming (Blank ECU)<br>Before ECU<br>Replacement                          | After ECU Replacement                                  | Touch "Before ECU Replacement",<br>Operation log with part number is sav<br>to CONSULT. |
| Reprogramming<br>Replacement OF ECU<br>Programming (Blank ECU)<br>Before ECU<br>Replacement<br>VEHICLE CONFIGURATION | After ECU Replacement                                  | Touch "Before ECU Replacement",<br>Operation log with part number is sav<br>to CONSULT. |

Figure 7

12. Find the IPDM E/R **Part Number** and write it on the repair order.

**NOTE:** This is the current Part Number (P/N).

13. Select Save.

| Reiprogramming.       Operation Selection       Save ECU Data       7/7         U Data       "Save" to save operation log and the current part number as listed below to CONSULT. on log helps to restart next operation by selecting suitable operation log. Operation log is erased eration has completely finished.       7/7         rel       XXXXXXXXXXX       Image: Configuration log is erased eration log. Operation log is erased eration has completely finished.       7/7         rel       XXXXXXXXXXXXXXXXXXXXXXXXXXXXXXXXXXXX | Image: Back         Image: Back         Image: Back | Messurement<br>Mode Recorded<br>Data                                                                            | -    |
|----------------------------------------------------------------------------------------------------|----------------------------------------------------------------------------------------------------|----------------------------------------------------------------------------------------------------|------|
| U Data "Save" to save operation log and the current part number as listed below to CONSULT. on log helps to restart next operation by selecting suitable operation log. Operation log is erased eration has completely finished.  rel XXXXXXXXXXX  rel XXXXXXXXX  rel XXXXXXXXX  rel XXXXXXXXX  rel XXXXXXXXXX                                                                                                    | Re/programming,<br>Configuration Operation                                                                                                    | ion Selection Save ECU Data                                                                                     | 7/7  |
| "Save" to save operation log and the current part number as listed below to CONSULT.         on log helps to restart next operation by selecting suitable operation log. Operation log is erased         rel       XXXXXXXXXXX         on       REPROGRAMMING         IPDM E/R         mber       XXXXXXXXXX         QX60         XXXXXXXXXXXX         Save                                                                                                    | ave ECU Data                                                                                                    |                                                                                                    |      |
| el XXXXXXXXXX<br>on REPROGRAMMING<br>IPDM E/R<br>mber XXXXXXXX<br>QX60<br>XXXXXXXXXXXXXXXXXXXXXXXXXX                                                                                                    | Touch "Save" to save operation log and the<br>Operation log helps to restart next operation<br>after operation has completely finished.                                                                                                    | current part number as listed below to CONSULT.<br>by selecting suitable operation log. Operation log is erased |      |
| on REPROGRAMMING IPDM E/R mber XXXXXXX  QX60 XXXXXXXXXXXXX Save                                                                                                    | File Label                                                                                                    | xxxxxxxxxx                                                                                                    |      |
| IPDM E/R<br>mber XXXXXXX<br>QX60<br>XXXXXXXXXXXXXXXXXXXXXXXXXXX                                                                                                    | Operation                                                                                                    | REPROGRAMMING                                                                                                   |      |
| mber XXXXXXX<br>QX60<br>XXXXXXXXXXXXXXXXXXXXXXXXXXX                                                                                                    | System                                                                                                    | IPDM E/R                                                                                                    |      |
| QX60 XXXXXXXXXXX XXXXXXXXXXXXXXXXXXXXXXX                                                                                                    | <sup>9</sup> art Number                                                                                                    | xxxxxxx                                                                                                    |      |
| xxxxxxxxxxxxxxxxxxxxxxxxxxxxxxxxxxxx                                                                                                    | Vehicle                                                                                                    | QX60                                                                                                    |      |
| XXXXXXXXXXXXXXXXXXXXXXXXXXXXXXXXXXXXXX                                                                                                    | VIN                                                                                                    | ****                                                                                                    |      |
| Save                                                                                                    | Date                                                                                                    | ****                                                                                                    |      |
|                                                                                                    |                                                                                                    |                                                                                                    | Save |

Figure 8

14. Check the box to confirm the precaution instructions have been read, and then select Next. NOTE: Use the arrows (if needed) to view and read all the precautions.

| Operating s                                                                                                    | iggestions:                                        |                           | offuero may be done                         | and and ECIL is so by   |  |
|----------------------------------------------------------------------------------------------------|----------------------------------------------------|---------------------------|---------------------------------------------|-------------------------|--|
| usable.<br>Please revie                                                                                                    | amming/programming<br>v the all of precautions     | s, and click the "Confirm | onware may be dama<br>" check box after cor | firming the its points. |  |
|                                                                                                    |                                                    |                           |                                             |                         |  |
| 4. DO NOT                                                                                                    | et the A/C timer or A/C                            | remote control system     | 1                                           |                         |  |
| <during rep<="" td=""><td>rogramming&gt;</td><td>components to prevent</td><td>cable disconnection</td><td></td><td></td></during> | rogramming>                                        | components to prevent     | cable disconnection                         |                         |  |
| Never touci                                                                                                    | the CONSOLT-III plus                               | turn the steering wheel   | cable disconnection                         |                         |  |
| Never depre<br>Never open                                                                                                    | ach door or trunk rid.                             | and the oteening mices.   |                                             |                         |  |
| Never depre<br>Never open                                                                                                    | ss the brake pedal of i<br>ach door or trunk rid.  |                           |                                             |                         |  |
| Never depre<br>Never open                                                                                                    | ss the brake pedal of 1<br>each door or trunk rid. |                           |                                             |                         |  |
| Never depre<br>Never open                                                                                                    | ss the brake pedal of 1<br>ach door or trunk rid.  |                           |                                             |                         |  |
| Never depr<br>Never open                                                                                                    | ss the brake pedal of 1                            |                           |                                             |                         |  |

Figure 9

15. Confirm the information on the screen is accurate, and then select Next.

| elect Program Data                                                                                       |                                                                                                    |           |
|----------------------------------------------------------------------------------------------------|----------------------------------------------------------------------------------------------------|-----------|
| Confirm the detail listed below, and touch "N                                                            |                                                                                                    |           |
| rehicle.<br>In case the part number after reprogramming<br>selection, VIN and reprog/programming data in | ext in OK.<br>ing data is NOT displayed, only one data is available for this<br>is wrong, touch "Re-select", and confirm the vehicle<br>is CONSULT. |           |
| art Number After Repro/programming                                                                       | 284B7 XXXX                                                                                                    |           |
| urrent Part Number                                                                                       | 284B7 XXXX                                                                                                    | 1         |
|                                                                                                    |                                                                                                    |           |
| ehicle                                                                                                   | QX60                                                                                                    | -         |
| /ehicle<br>/IN                                                                                           | QX60<br>XXXXXXXXXXX                                                                                                    | -         |
| /ehicle<br>/IN<br>System                                                                                 | QX60<br>XXXXXXXXXXXX<br>IPDM E/R                                                                                                    |           |
| /ehicle<br>/IN<br>System<br>Other Information                                                            | QX60<br>XXXXXXXXXX<br>IPDM E/R<br>XXXXXXXXXXXXXXXXXXXXXXXXXXXXXXXXXXXX                                                                              | Re-select |

Figure 10

Follow the on-screen instructions, and then select Next. 16.

| Configuration                                                                                                | Select Program Da                                                    | Condition                                            |         | 10/10 |
|----------------------------------------------------------------------------------------------------|----------------------------------------------------------------------|------------------------------------------------------|---------|-------|
| rm Vehicle Condition                                                                                         |                                                                      |                                                      |         |       |
| rate according to the followi                                                                                | ng procedures.                                                       |                                                      |         |       |
|                                                                                                    |                                                                      |                                                      |         |       |
| Remove the terminal caps of b                                                                                | attery, and connect batte                                            | ery charger to battery.                              |         |       |
|                                                                                                    |                                                                      |                                                      |         |       |
|                                                                                                    |                                                                      |                                                      |         |       |
|                                                                                                    |                                                                      |                                                      |         |       |
|                                                                                                    |                                                                      |                                                      |         |       |
| Adjust the battery charger out<br>13.5V. The vehicle battery volt                                            | put so that the vehicle ba<br>ge is shown on the top-                | attery voltage is between 12<br>right of this screen | .0V and |       |
| Adjust the battery charger out<br>13.5V. The vehicle battery volta                                           | put so that the vehicle b<br>ge is shown on the top-                 | attery voltage is between 12<br>right of this screen | .0V and |       |
| Adjust the battery charger out<br>13.6V. The vehicle battery volta                                           | put so that the vehicle b<br>ige is shown on the top-                | attery voltage is between 12<br>right of this screen | .0V and |       |
| Adjust the battery charger out<br>13.5V. The vehicle battery volta<br>Confirm the RESULT is OK, to           | put so that the vehicle b<br>ge is shown on the top-<br>uch "Next".  | attery voltage is between 12<br>right of this screen | .0V and |       |
| 2<br>Adjust the battery charger out<br>13.5V. The vehicle battery volta<br>3<br>Confirm the RESULT is OK, to | put so that the vehicle b<br>ge is shown on the top-<br>uch "Next".  | attery voltage is between 12<br>right of this screen | .0V and |       |
| 2<br>Adjust the battery charger out<br>13.5V. The vehicle battery volta<br>3<br>Confirm the RESULT is OK, to | put so that the vehicle b<br>ige is shown on the top-<br>uch "Next". | attery voltage is between 12<br>right of this screen | .0V and |       |

Figure 11

### NOTICE

- To avoid damage to the IPDM E/R, ensure a battery maintainer or smart charger set to reflash mode • or a similar setting is connected, as the update will take approximately 15 minutes to complete.
- To avoid damage to the IPDM E/R, ensure the AC Adapter is connected to the CONSULT PC.
- Confirm the battery voltage is within acceptable limits, and then select Start. 17.

| n, confirm that judgment for all i<br>of range, reprogramming or prog | ted below, se<br>tems indicate<br>tramming may | t the vehicle con<br>OK, and touch "s<br>stop. | dition correctly.<br>Start". In case the veh | icle condition is |  |
|-----------------------------------------------------------------------|------------------------------------------------|------------------------------------------------|----------------------------------------------|-------------------|--|
| Monitor Item                                                          | Value                                          | Unit                                           | Judgment                                     | Condition         |  |
| BATTERY VOLTAGE                                                       | 13.0                                           | v                                              | ок                                           |                   |  |
| IGNITION POWER SUPPLY                                                 | Off                                            |                                                | ок                                           |                   |  |
| Vehicle speed                                                         | 0                                              | km/h                                           | ок                                           |                   |  |

Figure 12

18. Select **USA/CANADA Dealers** from the drop down menu, and then select **OK**.

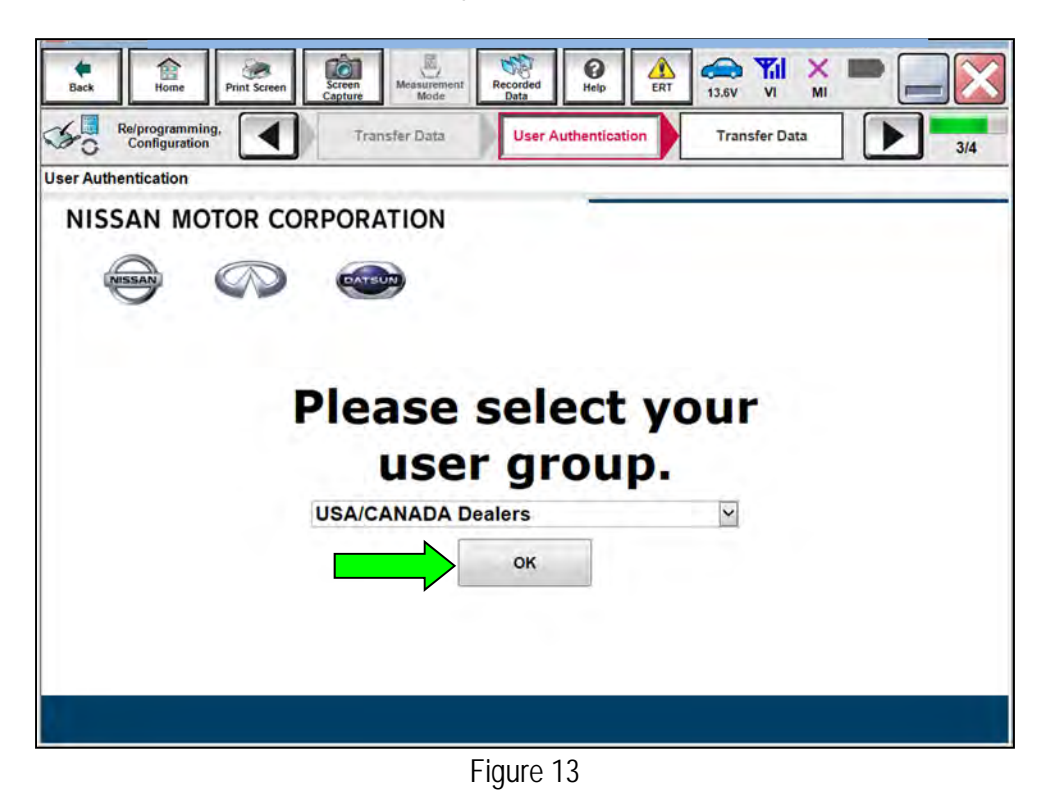

19. Enter your **Username** and **Password**, and then select **Submit**.

| Back Re/programming, | Creen<br>Messurement<br>Mode<br>Transfer Data | Help ERT | 13.6V VI MI |            |
|----------------------|-----------------------------------------------|----------|-------------|------------|
| User Authentication  |                                               |          |             |            |
|                      |                                               |          |             | -          |
| OTEC TAUTH           |                                               |          |             |            |
| Daimler WS           |                                               |          |             |            |
| Daimier WS           |                                               |          |             |            |
|                      | Please enter your UserID below.               |          |             |            |
|                      | Username: Username                            |          |             |            |
|                      | Password: Password                            |          |             | E          |
|                      | Submit                                        |          |             |            |
|                      |                                               |          |             |            |
|                      |                                               |          |             |            |
| Restart Login        |                                               |          |             | 6          |
|                      |                                               |          |             | SECUREAUTH |
|                      |                                               |          |             |            |
|                      |                                               |          |             | -          |

Figure 14

- 20. Allow Transfer Data to complete.
  - The update will take approximately 15 minutes to complete.

| <b>Back</b>       | Home                            | Print Screen  | Screen<br>Capture | Measurement<br>Mode | Recorded<br>Data | ()<br>Help | ERT | 13.9V | Yil | × |       |
|-------------------|---------------------------------|---------------|-------------------|---------------------|------------------|------------|-----|-------|-----|---|-------|
| 50                | Re/programming<br>Configuration | ,             | User Au           | uthentication       | Trar             | isfer Data |     |       |     |   | 12/12 |
| Transfer          | Data                            |               |                   |                     |                  |            |     |       |     |   |       |
| Transfe<br>DO NO1 | r data to VI<br>Γ disconnect V  | ′I. Please wa | it for compl      | ete to transfe      | er to VI.        |            |     |       |     |   |       |
| Es                | timated Time                    |               | XXXmin            |                     | ]                |            |     |       |     |   |       |
| сс                | Transfer                        |               |                   |                     |                  |            |     |       |     |   | 0%    |
|                   | Transfer<br>VI to ECU           |               |                   |                     |                  |            |     |       |     |   | 0%    |
|                   |                                 |               |                   | ••                  |                  |            |     | .0    | 10  | 0 |       |

Figure 15

21. Once the update completes, select **Next**.

| Back Home                    | Print Screen                  | Screen<br>Capture | Recorded Data | ERT 13.9 |  |       |
|------------------------------|-------------------------------|-------------------|---------------|----------|--|-------|
| Re/programm<br>Configuration | ing,<br>on                    | Transfer Data     | Confirm Res   | sult     |  | 13/13 |
| onfirm Result                |                               |                   |               |          |  |       |
| Touch "Next" to cor          | programming intinue operation | is completed.     | 60            |          |  |       |
|                              |                               |                   |               |          |  |       |

Figure 16

### 22. Perform Erase All DTCs.

• Follow the on-screen instructions as shown in Figure 17 and Figure 18.

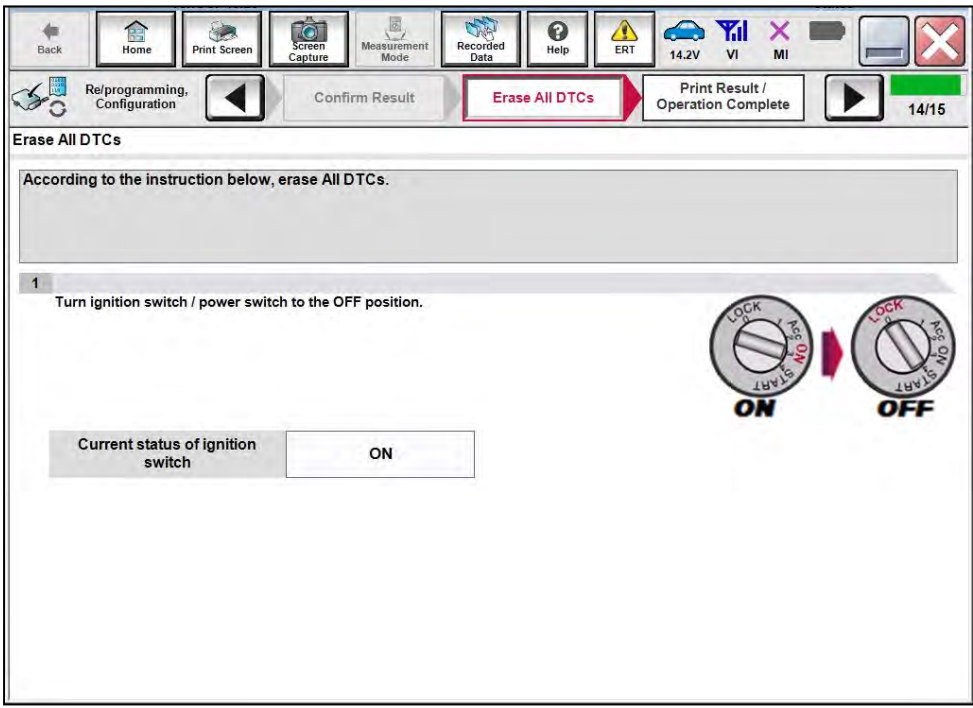

Figure 17

• Select Next.

| ack Home Print Screen Car                                                                                              | reen<br>pture Measurement<br>Mode                     | Recorded Data                             | ERT 12.6V       |                             |       |
|----------------------------------------------------------------------------------------------------|-------------------------------------------------------|-------------------------------------------|-----------------|-----------------------------|-------|
| Re/programming,<br>Configuration                                                                                       | Confirm Result                                        | Erase All DTCs                            | Prir<br>Operat  | nt Result /<br>ion Complete | 14/15 |
| se All DTCs                                                                                                    |                                                       | -                                         |                 |                             |       |
| ccording to the instruction below eras                                                                                 | se All DTCs                                           |                                           |                 |                             |       |
|                                                                                                    |                                                       |                                           |                 |                             |       |
|                                                                                                    |                                                       |                                           |                 |                             |       |
|                                                                                                    |                                                       |                                           |                 |                             |       |
| Turn ignition switch to the ON positio                                                                                 | n, then All DTCs are aut                              | tomatically erased.                       |                 | CX.                         | CK    |
|                                                                                                    |                                                       |                                           |                 | ( A                         |       |
|                                                                                                    |                                                       |                                           |                 | (0)                         |       |
|                                                                                                    |                                                       |                                           |                 | TRA                         | TRAF  |
|                                                                                                    |                                                       |                                           |                 | OF                          |       |
|                                                                                                    |                                                       |                                           |                 |                             |       |
| Current status of ignition                                                                                             | OFF                                                   |                                           |                 |                             |       |
| Current status of ignition<br>switch                                                                                   | OFF                                                   |                                           |                 |                             |       |
| Current status of ignition<br>switch                                                                                   | OFF                                                   |                                           |                 |                             |       |
| Current status of ignition<br>switch<br>If the current status of ignition swi<br>the actual vehicle ignition switch, t | OFF<br>itch displayed on the<br>souch "NEXT" to go to | screen differs fror<br>o the next screen. | n the status of |                             |       |
| Current status of ignition<br>switch<br>If the current status of ignition swi<br>the actual vehicle ignition switch, t | OFF<br>itch displayed on the<br>ouch "NEXT" to go to  | screen differs fror<br>o the next screen. | n the status of |                             |       |
| Current status of ignition<br>switch<br>If the current status of ignition swi<br>the actual vehicle ignition switch, t | OFF<br>itch displayed on the<br>iouch "NEXT" to go to | screen differs fror<br>o the next screen. | n the status of |                             |       |
| Current status of ignition<br>switch<br>If the current status of ignition swi<br>the actual vehicle ignition switch, t | OFF<br>itch displayed on the<br>iouch "NEXT" to go to | screen differs fror<br>o the next screen. | n the status of |                             |       |
| Current status of ignition<br>switch<br>If the current status of ignition swi<br>the actual vehicle ignition switch, t | OFF<br>itch displayed on the<br>iouch "NEXT" to go to | screen differs fror<br>o the next screen. | n the status of |                             | Next  |
| Current status of ignition<br>switch<br>If the current status of ignition swi<br>the actual vehicle ignition switch, t | OFF<br>itch displayed on the<br>iouch "NEXT" to go to | screen differs fror<br>o the next screen. | n the status of |                             | Next  |

Figure 18

23. Allow Erase All DTCs to complete.

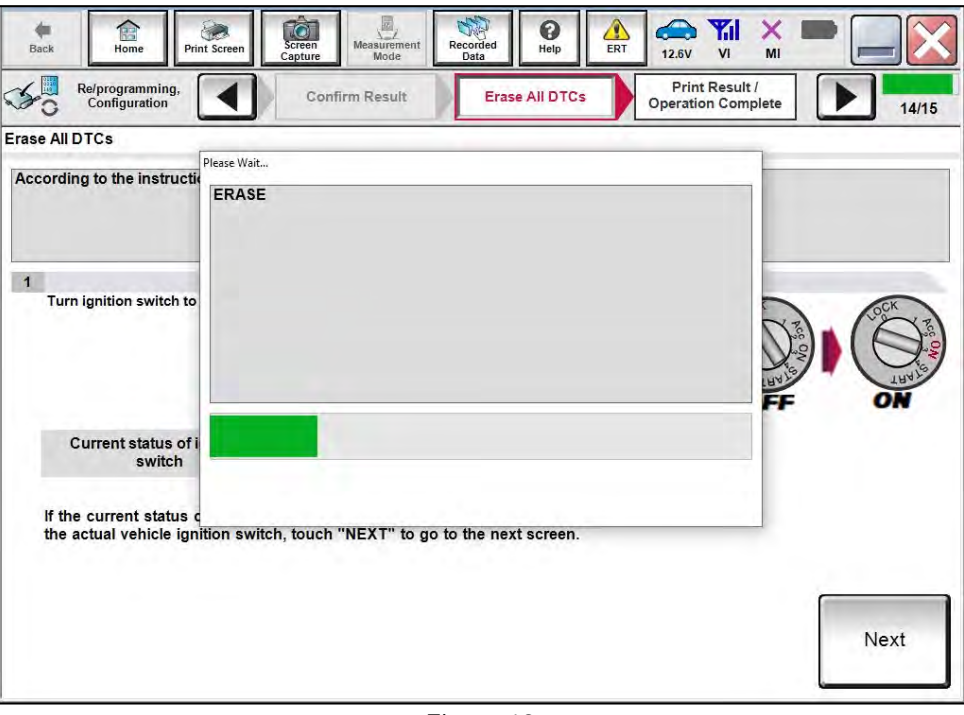

Figure 19

24. Follow the on-screen instructions, and then select **Confirm**.

|                                                                                         | Operation Complete                                                                                              | 15/15     |
|-----------------------------------------------------------------------------------------|----------------------------------------------------------------------------------------------------|-----------|
| int Result / Operation Complete                                                         |                                                                                                    |           |
| All tasks are completed. Confirm LAN acc<br>n case CONSULT can NOT immediately ac       | ess, touch "Print" to print out this page.<br>ccess to LAN or printer, Screen Capture function is available for |           |
| emporally storage of this page. Touch "So<br>Data Folder" on desk top, and open the fol | creen Capture", and save it. Screen capture data is in "CIII plus<br>der named "ScreenImages".                  |           |
|                                                                                         |                                                                                                    |           |
|                                                                                         |                                                                                                    |           |
| Part number after<br>Reprog/programming                                                 | xxxxxxx                                                                                                    |           |
| Part number before<br>Reprog/programming                                                | ххххххх                                                                                                    |           |
| Vehicle                                                                                 | QX60                                                                                                    |           |
| VIN                                                                                     | *****                                                                                                    | Print     |
| Suctom                                                                                  | IPDM E/R                                                                                                    |           |
| aystem                                                                                  |                                                                                                    | Other     |
| Date                                                                                    | XXXXXXXXXXXX                                                                                                    | Operation |

Figure 20

#### 25. Select Home.

| Back Home Print Screen                                                                                        | Screen<br>Mode Wassurement<br>Mode Capture                                                                                                    | ■ _ X              |
|----------------------------------------------------------------------------------------------------|----------------------------------------------------------------------------------------------------|--------------------|
| Re/programming,<br>Configuration                                                                              | Erase All DTCs Print Result /<br>Operation Complete                                                                                                    | 15/15              |
| rint Result / Operation Complete                                                                              |                                                                                                    |                    |
| All tasks are completed.<br>n case CONSULT can Not<br>temporally storage of this<br>Data Folder" on desk top, | "Complete Operation" Screen is no longer shown after<br>backing Home once. In case "Complete Operation" Screen is<br>necessary document, touch "Cancel" to back previous screen.<br>Erasing process is not performed to "No support for All DTC"<br>system. Erase it in Self-Diag Results screen of each system. |                    |
| Part number after<br>Reprog/programming                                                                       |                                                                                                    |                    |
| Part number before<br>Reprog/programming                                                                      |                                                                                                    |                    |
| Vehicle                                                                                                    |                                                                                                    |                    |
|                                                                                                    | Home                                                                                                    | Print              |
| System                                                                                                    |                                                                                                    |                    |
| Date                                                                                                    | 1/13/2021 1:19:55 PM                                                                                                    | Other<br>Operation |
|                                                                                                    | 1/1                                                                                                    | Confirm            |

Figure 21

- 26. Clear the DTC.
  - If DTC B20C8-14 is past, A/C compressor operation will be inhibited until the DTC is cleared.
  - If DTC B20C8-14 returns after being cleared (either current or past status), perform the diagnosis procedure in the ESM.
    - Refer to the ESM: VENTILATION, HEATER & AIR CONDITIONER > HEATER & AIR CONDITIONING CONTROL SYSTEM > AUTOMATIC AIR CONDITIONING > DTC/CIRCUIT DIAGNOSIS > B20C8-14 COMPRESSOR (ECV) > Diagnosis Procedure

### **CLAIMS INFORMATION**

Submit a Primary Part (PP) type line claim using the following claims coding:

| DESCRIPTION                      | PFP | OP CODE | SYM | DIA | FRT |
|----------------------------------|-----|---------|-----|-----|-----|
| Perform IPDM E/R Software Update | (1) | RX9NAA  | ZE  | 32  | 0.6 |

(1) Reference the electronic parts catalog and use the IPDM Control Unit (284B7-\*\*\*\*) as the Primary Failed Part (PFP).

### AMENDMENT HISTORY

| PUBLISHED DATE   | REFERENCE | DESCRIPTION                 |
|------------------|-----------|-----------------------------|
| February 7, 2022 | ITB22-004 | Original bulletin published |